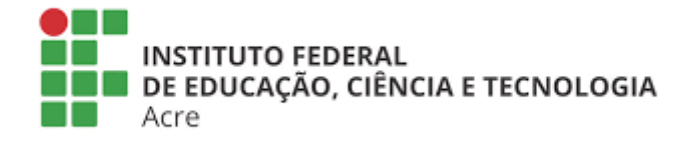

# SISTEMA DE EVENTOS ACADÊMICOS E CIENTÍFICOS DO INSTITUTO FEDERAL DO ACRE

# MANUAL DE GESTOR DE EVENTO

CRIAÇÃO E CONFIGURAÇÃO DE CERTIFICADOS

## 1. Efetuar login no sistema

| govbr                                                                                                    | CORONAVĪRUS (COVID-19) ACESSO Ā INFORMAÇÃO                                                                                                    | PARTICIPE LEGISLAÇÃO ÓRGÃOS DO GOVERNO ≚                                                                                                    |   |
|----------------------------------------------------------------------------------------------------|----------------------------------------------------------------------------------------------------|----------------------------------------------------------------------------------------------------|---|
| INSTITUTO FEDERAL                                                                                                    |                                                                                                    | nficio 🕈 Ajuda 🖾 Central de mensagens 🔹 Logar                                                                                                    |   |
| <b>Eventos Acadê</b><br>Este sistema destina-<br>promovidos pelo Insti                                                                                                    | <b>Èmicos e Científicos</b><br>-se a prover à comunidade, uma ferramenta simples de aces<br>ituto Federal de Educação, Ciência e Tecnologia do Acre. | sso aos Eventos Acadêmicos e Científicos                                                                                                    |   |
| Eventos abertos                                                                                                    | ;                                                                                                    | Busca                                                                                                    | * |
| <b>III Congresso d</b><br>■ 2 de Novembro de 2020<br>9 Campus Robarso – Av. B<br>9 Campus Chuzeiro do Sul<br>Cruzeiro do Sul<br>Cruzeiro do Sul<br>9 Campus Baixada do Sol - R<br>Status Marc (9) | Echeros Encerados                                                                                                    | Buscar por     Oki       Opções     Quero ser Avaliador de trabalhos       Quero emitir Certificado     Quero emitir Certificado       Ambientes de acesso     Gestão de eventos       Avaliação de trabalhos     Comissão de avaliação       Credenciamento de eventos     Credenciamento de eventos |   |
|                                                                                                    | Copyright ©Coordenação de Sistemas de Informação                                                                                                    |                                                                                                    |   |
|                                                                                                    |                                                                                                    | Acesso à BRASIL                                                                                                    |   |

## 2. Acessar ambiente de gestor de eventos

| goubr                                                                                                    | CORONAVIRUS (COVID-19)                                                                                                | ACESSO À INFORMAÇÃO                   | PARTICIPE      | LEGISLAÇÃO                           | ÓRGÃOS DO GOVERNO    | <b>v</b> |
|----------------------------------------------------------------------------------------------------|----------------------------------------------------------------------------------------------------|---------------------------------------|----------------|--------------------------------------|----------------------|----------|
| INSTITUTO FEDERAL                                                                                                    |                                                                                                    |                                       | Início 📍 Ajuda | 🗹 Central de mensa                   | gens 🔺 sgeac.teste 👻 |          |
| <b>Eventos Acadêmicos e d</b><br>Este sistema destina-se a prover a<br>promovidos pelo Instituto Federal d                                                                   | <b>Científicos</b><br>à comunidade, uma ferrame<br>de Educação, Ciência e Tecnol                                      | nta simples de acess<br>ogia do Acre. | o aos Evente   | os Acadêmicc                         | s e Científicos      |          |
| Eventos abertos                                                                                                    |                                                                                                    |                                       | Busca          |                                      |                      | ٢        |
|                                                                                                    |                                                                                                    |                                       | Buscar p       | oor                                  | Ok!                  |          |
|                                                                                                    |                                                                                                    |                                       | Opções         | iero ser Avaliador d                 | e trabalhos          |          |
| III Congresso de Ciência e<br>2 de Novembro de 2020 até 6 de Novembro de<br>9 Campus Rio Branco - Aus Brasil, nº 320. Bairro ><br>9 Campus Cruzerio do sul - Estrada da APAD | e Tecnologia - IFAC<br>de 2020<br>Kavier Maia, Rio Branco - AC CEP 69.903-06<br>EQ, nº 1.192, Ramal da Fazenda Modelo | 8.<br>Bairro Nova Olinda –            |                | Quero emitir Cert                    | ificado              |          |
| Cruzeiro do Sul - AC, CEP 69.980-000.<br>Q Campus Baixada do Sol - Rua Rio Grande do Su                                                                                      | ul, 2610, Bairro Aeroporto Velho, Rio Branc                                                                           | - AC, CEP 69911-030.                  | Ambien         | ites de acesso                       | •                    |          |
| Saiba Mais 🛛                                                                                                    |                                                                                                    |                                       | 7              | Gestão de eve<br>Avaliação de tral   | ntos                 |          |
| ٥                                                                                                    | Eventos Encerrados                                                                                                    |                                       |                | Comissão de ava<br>Credenciamento de | liação<br>eventos    |          |
|                                                                                                    |                                                                                                    |                                       |                |                                      |                      |          |
|                                                                                                    | Copyright ©Coordenação o                                                                                              | e Sistemas de Informação              |                |                                      |                      |          |
|                                                                                                    |                                                                                                    |                                       | Ø              | Acesso à<br>Informação               | PÁTRIA AMAG<br>BRASI | A<br>L   |

3. Selecionar o evento que deseja cadastrar e/ou configurar os certificados

| Ambiente de Gestão de Eventos Acadêmicos e Cier<br>Este ambiente destina-se a prover aos gestores institucionais uma ferramenta<br>e Científicos promovidos pelo Instituto Federal de Educação, Ciência e Tecnolo | <b>tíficos</b><br>de configuração e gestão de Eventos Acadêmicos<br>ogia do Acre. |
|----------------------------------------------------------------------------------------------------|-----------------------------------------------------------------------------------|
| eus eventos                                                                                                    | Busca                                                                             |
|                                                                                                    | Buscar por Ok! Opções                                                             |
| Exemplo de evento                                                                                                    | O Novo evento                                                                     |
| ≜ 12 de Outubro de 2020 até 16 de Outubro de 2020 ♥ Campus Rio Branco - Av. Brasil, nº 920, Bairro Xavier Maia, Rio Branco - AC CEP 69.903-068.                                                                   |                                                                                   |
| Configurar O Selecione o evento que deseja editar/configurar                                                                                                    |                                                                                   |
|                                                                                                    |                                                                                   |

4. Este é o hotsite do evento selecionado, as informações mais importantes estão destacadas na imagem abaixo:

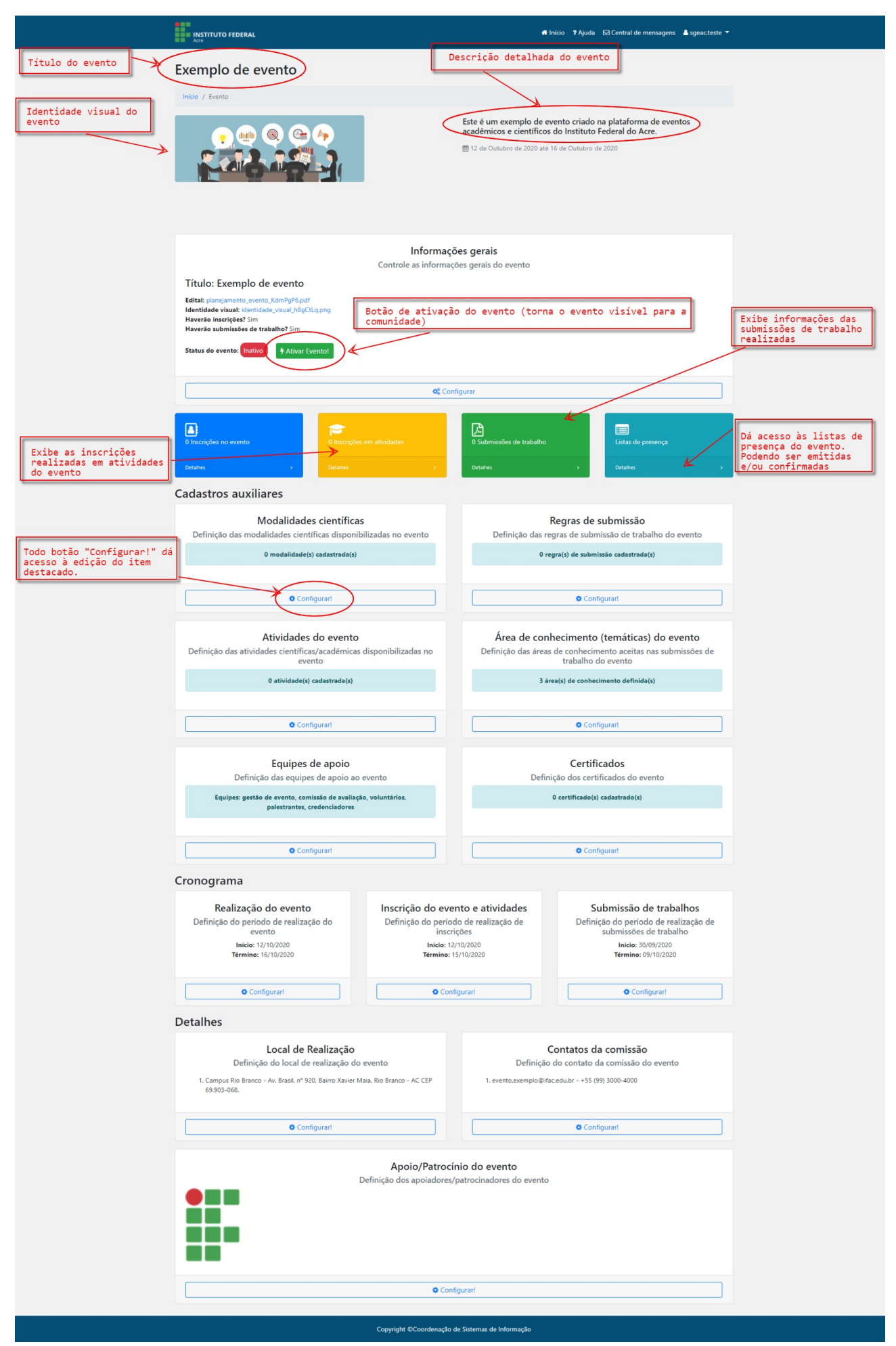

5. Na seção Cadastro auxiliares clique no botão "Configurar!" localizado no quadro Certificados para ter acesso a página de acompanhamento dos certificados do evento (Conforme destacado na imagem abaixo):

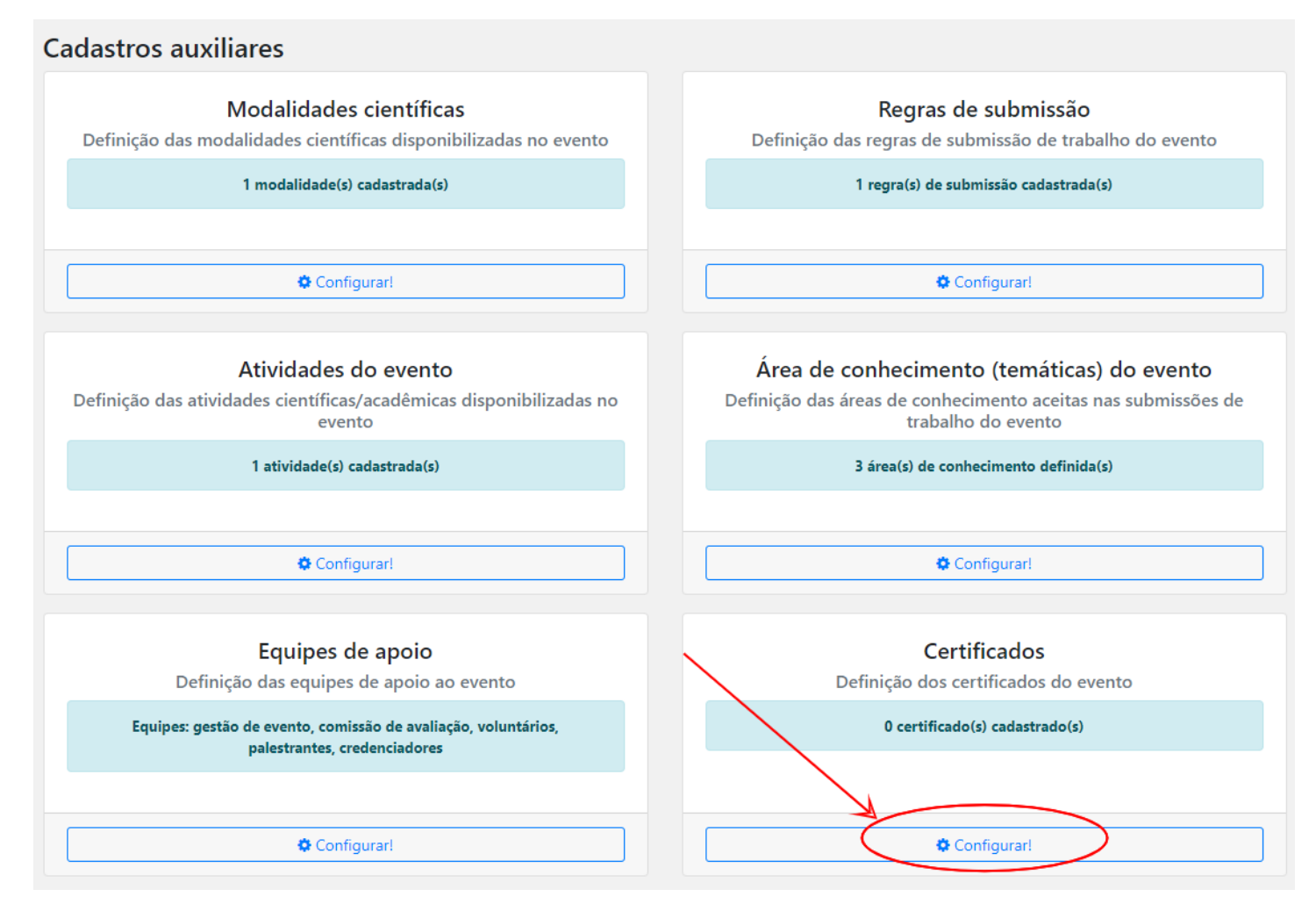

6. Leia atentamente ao quadro "Informações!" ela determina algumas regras a serem seguidas ao se cadastrar um certificado. Tenha em mente que a categoria do certificado determina qual o tipo de pessoa (membro de comissão, participante do evento e atividade, autor de trabalho, palestrante, voluntário, credenciador, etc) vai poder emitir o certificado que está sendo cadastrado. O campo "NOME" é livre de preenchimento, mas aconselhamos que use um nome que remeta ao perfil de pessoa que irá emitir o mesmo, exemplo: "Certificado da comissão de avaliação".

## Exemplo de evento Início / Evento / Certificado / Novo Este é um exemplo de evento criado na plataforma de eventos acadêmicos e científicos do Instituto Federal do Acre. 1dutilu 🛗 12 de Outubro de 2020 até 16 de Outubro de 2020

#### Informações!

Para cadastrar um novo certificado você deve levar em consideração os seguintes aspectos:

- 1. A imagem deve respeitar a resolução de uma folha do tipo A4 em orientação paisagem (29,7cm de largura por 21cm de altura), com resolução mínima de 1754píxels x 1240píxels e máxima de 3508píxels x 2480píxels, sempre seguindo esta proporção. Também devem levar em consideração o tamanho de uso do disco (megabytes, kilobytes, etc.), não podendo exceder 2,5 Mb(megabytes). Lembrando que quanto maior o tamanho da imagem mais tempo leva para o sistema gerar o certificado podendo causar lentidão no sistema como um todo.
- 2. Para o texto do conteúdo do certificado, você deve levar em consideração a formatação do mesmo (tamanho da fonte, alinhamento, etc.), bem como os dados que você queira que o sistema complete automaticamente. Neste caso você deve inserir no conteúdo do seu texto os seguintes parâmetros, que representam os respectivos significados {\$nome\_pessoa\$} - Nome do emissor do certificado

  - o {\$nome\_evento\$} Nome do evento em que o emissor do certificado participou e cuja presença foi confirmada o {\$nome\_atividade\$} - Nome da atividade em que o emissor do certificado participou e cuja presença foi confirmada
  - (\$nome\_trabalho\$) Título do trabalho submetido e aprovado pelo emissor do certificado
  - (\$nome\_modalidade%) Nome da modalidade em que participou (Comissão de avaliação, apresentação e avaliação de trabalho)
     (\$periodo\_evento\$) Período do evento em que o emissor do certificado participou

  - (\$carga\_horaria\_atividade\$) Carga horária total da atividade em que o emissor do certificado participou
     (\$data\_atual\$) Data da emissão do certificado
  - {\$codigo\_validador\$} Código único validor do certificado (OBRIGATÓRIO)

Observação: Caso seia um certificado de apresentação ou submissão de trabalhos, o parâmetro "(Snome pessoas)" será substituído por todos os autores (autor principal+coautores) do trabalho (caso existam). Caso não existam irá emitir apenas o nome do autor principa O único parâmetro obrigatório é "{\$codigo\_validador\$}", pois serve para consulta pública de autenticidade de emissão, já que os certificados emitidos não possuem nenhum tipo assinatura (digital, eletrônica ou analógica).

#### Cadastrar certificado do evento

Nome do certificado

Nome do certificado

Escolher arquivo Nenhum arquivo selecionado

Imagem deve ter a resolução: mínina (1754px x 1240px) e máxima (3508px x 2480px)

Categoria emissora do certificado

Imagem(Arte) de fundo do certificado

Quem poderá emitir este certificado?

Texto

B I U S X₂ X² | ✔ I<sub>X</sub> | ≔ ≔ | ⊕ ⊕ | ?? ♡ | 는 ± ± ≡ | ∞ ∞ ₱ | ⊞ ≣ ⊕ Ω /≡ Estilo - Formata... - Fonte - Tamanho - A - A - 3 - 3 - ?

🖹 Salvar

7. O campo texto deve ser preenchido conforme a diagramação da arte (fundo) escolhida para o certificado. As configurações textuais (ex.: tamanho e tipo de fonte, alinhamento, etc) podem ser definidas pela ferramenta do formulário. O sistema permite que ao terminar o cadastro você possa analisar a configuração do texto do certificado na opção "Visualizar".

| Texto                                                                                                    |                                                                  |
|----------------------------------------------------------------------------------------------------|------------------------------------------------------------------|
| Ocódigo-Fonte                                                                                                    |                                                                  |
| B I U S x₂ x²   ✔ I <sub>x</sub>   ﷺ ☵   카 陇 主 크 트     严   ☶ 를                                                                                          | <sup>⊕</sup> Ω ⊨                                                 |
| Estilo - Normal - Fonte - Tamanho - 🗛 🗛 🐼 🗐 🔶 Parâmetro                                                                                                 | que o sistema entende que você                                   |
| quer que<br>que estar                                                                                                    | ele substitua pelo nome da pessoa .<br>á recebendo o certificado |
| Certificamos que {\$nome_pessoa\$}, participou do even<br>{\$periodo_evento\$}, com carga horária total de 40 horas.                                    | to {\$nome_evento\$}, realizado                                  |
| Imprescindível que seja colocado o código validador pois<br>esta é a única forma de verificação de veracidade e<br>autenticidade do certificado emitido | Rio Branco - Acre, {\$data_atual\$}                              |
| body p                                                                                                    |                                                                  |

8. Ao finalizar o cadastro o sistema redireciona você novamente para a tela de acompanhamento dos certificados. Os certificados cadastrados são exibidos na tabela "Certificados do evento" conforme mostrado na imagem abaixo.

| Exemplo de evento                                |               |                  |          |  |  |  |
|--------------------------------------------------|---------------|------------------|----------|--|--|--|
| Início / Evento / Certificado                    |               |                  | € Voltar |  |  |  |
| Esta é lista dos certificados que você cadastrou |               |                  |          |  |  |  |
| Cadastra                                         | r certificado |                  |          |  |  |  |
| Certificado                                      | s do evento   |                  |          |  |  |  |
| Visualizar Cortificado                           | Editar        | Lista de emissão | Remover  |  |  |  |
| Certificado de participante                      | 8             |                  |          |  |  |  |

9. Ao clicar em "Visualizar" o sistema irá gerar um arquivo em .PDF com um preenchimento padrão, mas seguindo as configurações textuais inseridas por você. Caso deseje alterar basta clicar no botão "Editar" e realizar a alteração.

Preste bastante atenção ao remover um certificado, pois o mesmo pode ter sido emitido caso o evento esteja ativo ou já tenha ocorrido. Ao remover um certificado, o sistema o excluirá em definitivo e não estará mais disponível para emissão.

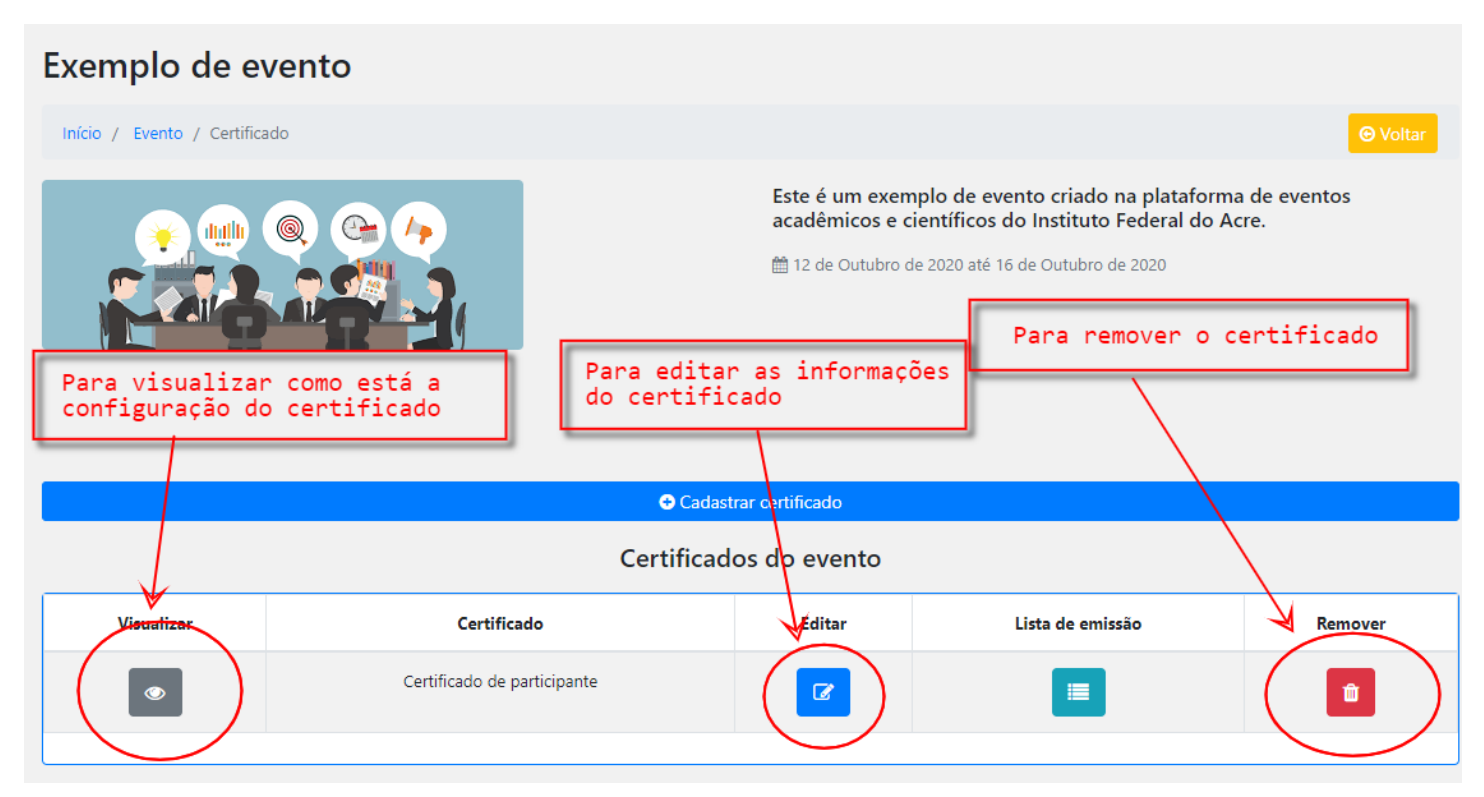

10. Lista de emissão é onde iremos definir quem poderá emitir o certificado. Acesse a lista de emissão clicando no botão "Lista de emissão" conforme destacado na imagem abaixo:

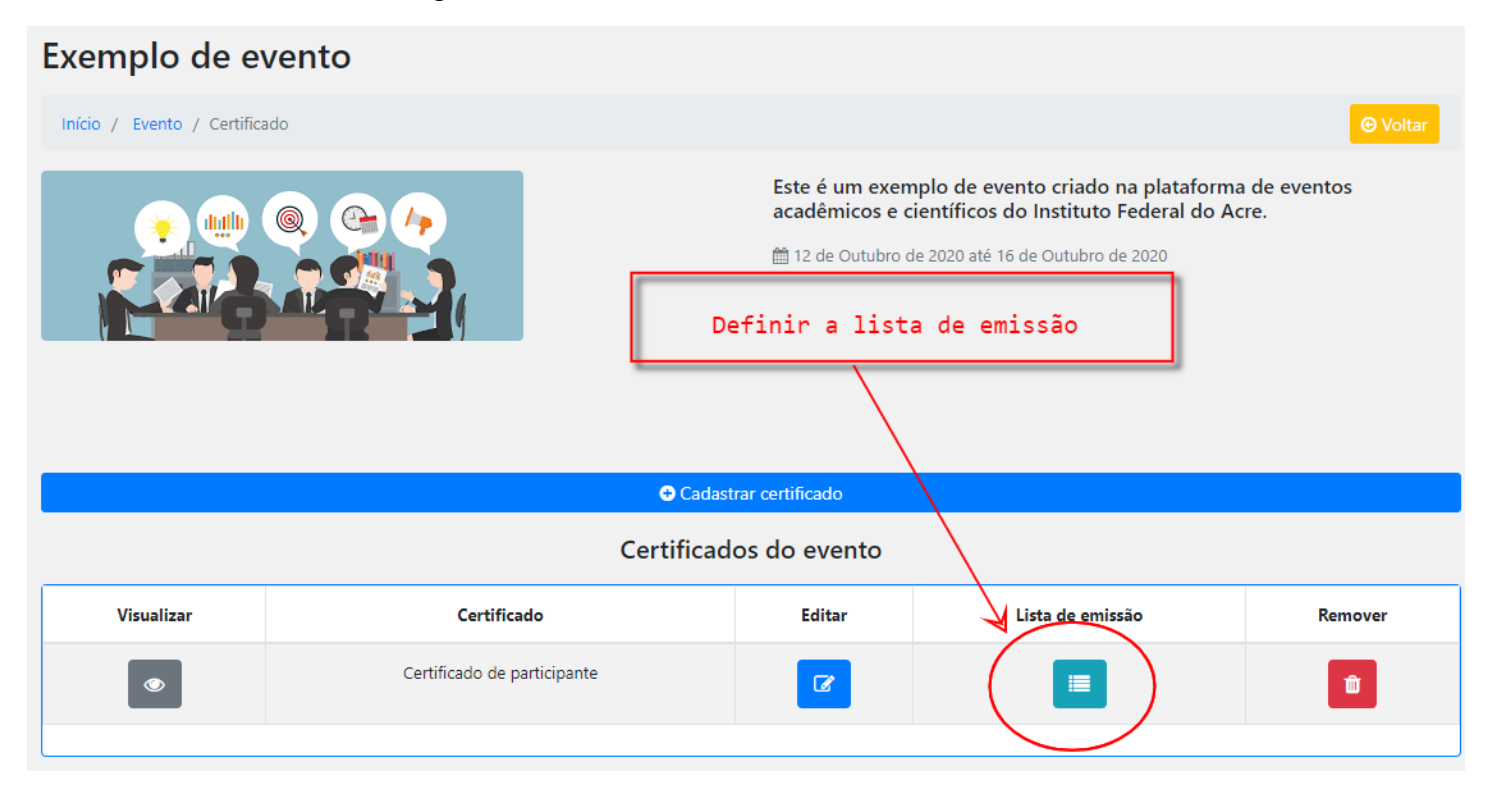

11. Ao acessar lista de emissão o sistema apresentará a tela conforme imagem abaixo.

Note que ao acessar pela primeira vez, mesmo que você tenha escolhido a "Categoria emissora do certificado", a Lista de emissão do certificado estará em branco. Para que o sistema possa buscar e incluir as pessoas que se enquadram na categoria escolhida você deverá obrigatoriamente clicar no botão "Atualizar lista". Esta ação deverá ser realizada todas as vezes em que houver mudanças naquela categoria. Exemplo: caso você tenha esquecido de confirmar presença de algum participante, você deverá primeiramente confirmar a presença do participante em questão e depois acessar este caso de uso (Início  $\rightarrow$  Evento  $\rightarrow$  Certificado  $\rightarrow$  Lista de emissão) e clicar no botão "Atualizar lista" para que o sistema atualize a lista de emissão, caso contrário aquele participante não terá acesso à emissão do certificado.

# Exemplo de evento

Início / Evento / Certificado / Lista de emissão

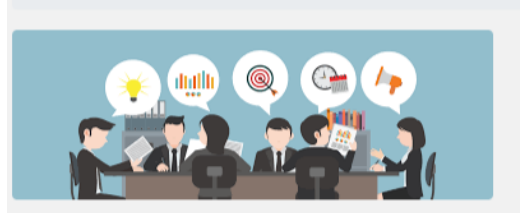

Este é um exemplo de evento criado na plataforma de eventos acadêmicos e científicos do Instituto Federal do Acre.

🛗 12 de Outubro de 2020 até 16 de Outubro de 2020

### Certificado

#### Certificado de participante

Quem pode emitir este certificado:

#### • Participante de evento (Presentes)

### Observação:

O Sistema irá incluir automaticamente os emissores de certificado que se enquadram na categoria de emissão. Exemplo:

- Caso seja um certificado cuja categoria de emissão seja os participantes do evento, o sistema irá incluir na lista de emissão (quem pode emitir) os participantes que realizaram a inscrição no evento e que estão com presença confirmada.
- Participantes de atividade: os participantes que se inscreveram nas atividades disponibilizadas no evento cuja presença tenha sido confirmada.
- Palestrantes: os palestrantes que tiveram presença confirmada na atividade palestrada.
- Voluntários: os voluntários que tiveram presença confirmada.
- · Gestores de evento: todos os gestores de evento definidos no sistema.
- Credenciadores: todos os credenciadores definidos no sistema.
- Avaliadores de trabalho: os avaliadores que realizaram avaliação.
- Comissão de avaliação: todos definidos na comissão de avaliação.
- Autores e coautores de trabalho: os autores e coautores que tiveram trabalho aprovado.

\*Caso queira mudar a categoria de emissão do certificado basta alterar o campo "Categoria emissora do certificado" ao editar o certificado. Pode editá-lo através do link: Editar certificado.

| 😂 Atualizar lista              |                  | Adicionar emissor |  |  |
|--------------------------------|------------------|-------------------|--|--|
|                                | Lista de emissão | deste certificado |  |  |
| Nome Atividade Trabalho Opções |                  |                   |  |  |
|                                |                  |                   |  |  |

12. Para adicionar uma pessoa específica clique no botão "+ Adicionar emissor". A tela de pesquisa de usuário será mostrada conforme imagem abaixo. Preencha o campo de texto, caso o sistema localize o nome irá aparecer em uma lista suspensa abaixo do campo texto. Selecione o nome que deseja e clique no botão "Confirmar".

| dicionar     | r emissor de certificado                                                                                                    |                                                                                                    |                                                                                                    |                                                                                                |
|--------------|----------------------------------------------------------------------------------------------------|----------------------------------------------------------------------------------------------------|----------------------------------------------------------------------------------------------------|------------------------------------------------------------------------------------------------|
| squise o usu | uário ou autor/coautor de trabalho por                                                                                                    | Parte do nome, nome de usuário(login), cpf do auto                                                                                                    | r/coautor ou email de usuário, localizando-o cliqu                                                                                                    | ue no botão "Confirmar".                                                                       |
|              |                                                                                                    |                                                                                                    |                                                                                                    | 1                                                                                              |
|              |                                                                                                    |                                                                                                    |                                                                                                    |                                                                                                |
|              |                                                                                                    |                                                                                                    |                                                                                                    | Cancelar Confirm                                                                               |
|              | Quem pode emitir este certificado.                                                                                                    |                                                                                                    |                                                                                                    |                                                                                                |
|              | Participante de evento (Pres                                                                                                    | entes)                                                                                                    |                                                                                                    |                                                                                                |
|              | <ul> <li>Caso seja um certificado cuja<br/>inscrição no evento e que esti<br/>estricipantes de atividade: os<br/>Participantes de atividade: os<br/>Palestrantes: os palestrantes o<br/>Voluntários: os voluntários qu<br/>Gestores de evento: todos os<br/>Credenciadores: todos os crec<br/>Avaliadores de trabalho: os av<br/>Comissão de avaliação: todos<br/>Autores e coautores de trabal</li> <li>*Caso queira mudar a categoria de<br/>certificado.</li> </ul> | a os emisores de certificado que se enquadram na car<br>categoria de emissão seja os participantes do evenito;<br>o com presença confirmada.<br>participantes que se inscreveram nas atividades discon<br>ue tiveram presença confirmada na atividade palestrad<br>e tiveram presença confirmada.<br>gestores de evento definidos no sistema.<br>enciadores de finidos no sistema.<br>aliadores que realizaram avaliação.<br>definidos na comissão de avaliação.<br>no: os autores e coautores que tiveram trabalho aprova<br>emissão do certificado basta alterar o campo "Cate | o sistema indición na lista de emissão (quem pode<br>bilizio de retever (arcujo presença tenhe sida continu<br>a, especia en la contenencia de la maior<br>do.<br>goria emissora do certificado" ao evitar o certifica | e emitir) os participantes que realizaran a<br>nana omiel <sup>o</sup> unto presa solo<br>obso |
|              | 0                                                                                                    | Atualizar lista                                                                                                    | O Adicionar                                                                                                    | remissor                                                                                       |
|              |                                                                                                    | Lista de emissão                                                                                                    | deste certificado                                                                                                    |                                                                                                |
|              |                                                                                                    |                                                                                                    |                                                                                                    |                                                                                                |

13. Ao confirmar o sistema atualizará a lista de emissão com o usuário selecionado. Caso deseje remover um emissor basta clicar no botão "Remover emissor" (logotipo da lixeira).

| Iertificado                                                                                                    |                                       |          |        |  |  |
|----------------------------------------------------------------------------------------------------|---------------------------------------|----------|--------|--|--|
| Certificado de participante                                                                                                    |                                       |          |        |  |  |
| Quem pode emitir este certificado:                                                                                                    |                                       |          |        |  |  |
| Participante de evento (Presentes)                                                                                                    |                                       |          |        |  |  |
| <ul> <li>Participante de evento (Presentes)</li> <li>Observação:</li> <li>Ostema rá incluir automaticamente os emissores de certificado que se enquadram na categoria de emissão.</li> <li>Exempo:</li> <li>Caso seja um certificado cuja categoria de emissão seja os participantes do evento, o sistema irá incluir na lista de emissão (quem pode emitir) os participantes que realizaram a inscrição no evento e que estão com presença confirmada.</li> <li>Participantes de atividade: os participantes que se inscreveram nas atividades disponibilizadas no evento cuja presença tenha sido confirmada.</li> <li>Participantes de atividade: os participantes que se inscreveram nas atividade palestrada.</li> <li>Voluntários: os voluntários que tiveram presença confirmada.</li> <li>Gestores de evento: todos os gestores de evento definidos no sistema.</li> <li>Credenciadores: todos os credenciadores definidos no sistema.</li> <li>Avaliadores de trabalho: os avaliadores que realizaram avaliação.</li> <li>Comissão de avaliação: todos definidos na comissão de avaliação.</li> <li>Autores e coautores de trabalho: os autores e coautores que tiveram trabalho aprovado.</li> </ul> *Caso queira mudar a categoria de emissão do certificado basta alterar o campo "Categoria emissora do certificado" ao editar o certificado. Pode editá-lo através do link: Editar certificado. |                                       |          |        |  |  |
| 😂 Atualizar lista                                                                                                    | C Atualizar lista C Adicionar emissor |          |        |  |  |
| Lista de emissão deste certificado                                                                                                    |                                       |          |        |  |  |
| Nome                                                                                                    | Atividade                             | Trabalho | Opções |  |  |
| SGEAC Teste: sgeac.teste@gmail.com                                                                                                    |                                       |          | Û      |  |  |
|                                                                                                    |                                       |          |        |  |  |

14. Definida a lista de emissão o cadastro do certificado estará finalizado e o mesmo estará disponível para emissão por parte dos usuários do sistema.

Abaixo um exemplo de um certificado ao ser emitido pelo sistema:

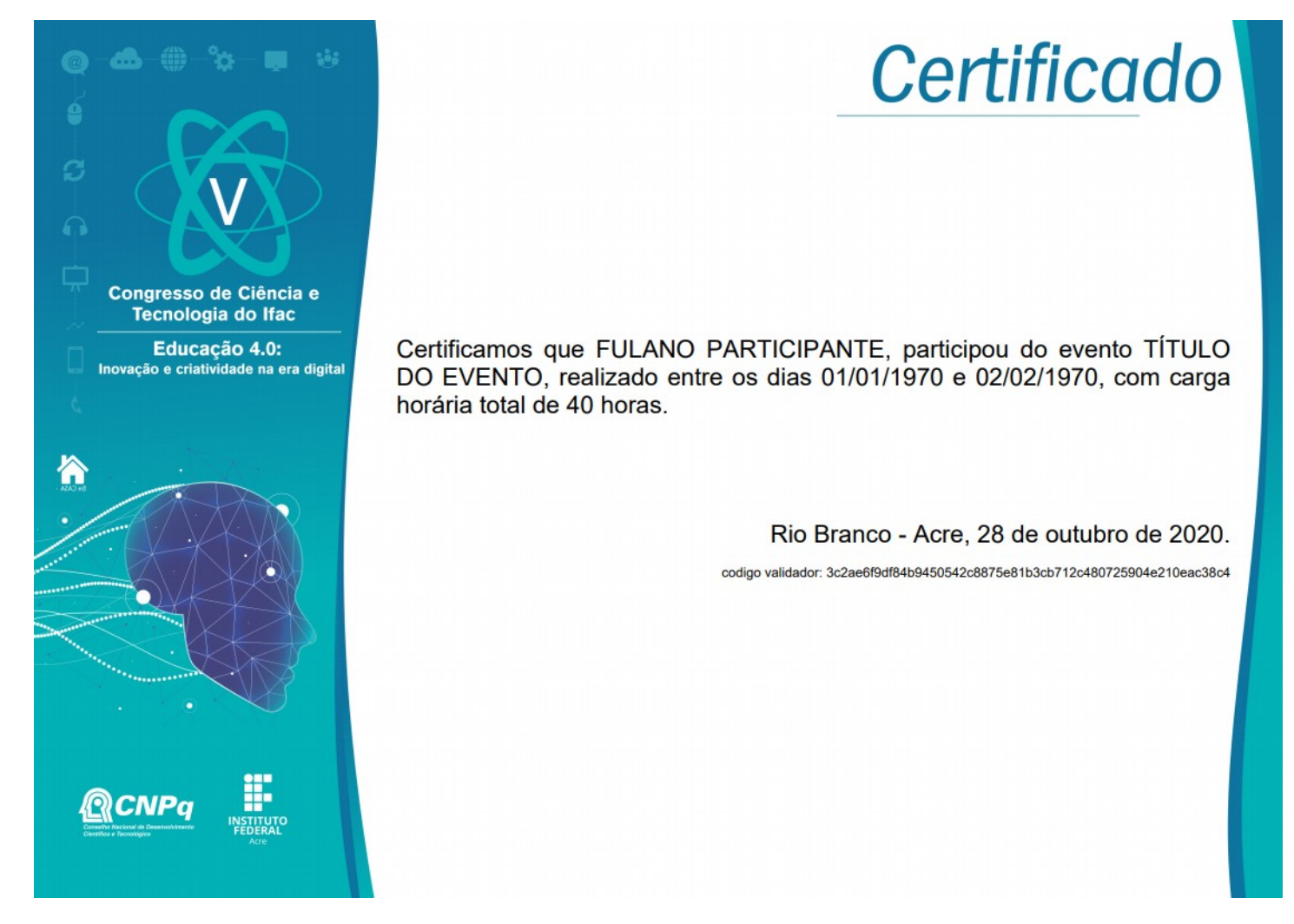